# Add the Microsoft Authenticator App to your ENMU Account

ITS recommends using the Microsoft Authenticator app as one of your authentication methods for Self-Service Password Reset (SSPR) and Multi-Factor Authentication (MFA).

1. Follow the steps from the **Register for Self-Service Password Reset** guide to be presented with a list of available authentication methods.

| 👔 InPrivate 🚦 My Sign-Ins   S | scurity Info   Micro × +                          |                             |                                                                                                    |  |         | - 0 × |
|-------------------------------|---------------------------------------------------|-----------------------------|----------------------------------------------------------------------------------------------------|--|---------|-------|
| ← C                           |                                                   |                             |                                                                                                    |  | A 🏠 💽 💀 | è % … |
| 🗰 🕅 My Sig                    |                                                   |                             |                                                                                                    |  |         | ? (в  |
| A Overview                    | Security info                                     |                             |                                                                                                    |  |         |       |
|                               | These are the methods you use to sign into your a |                             |                                                                                                    |  |         |       |
| 📇 Devices                     |                                                   |                             |                                                                                                    |  |         |       |
|                               |                                                   | Last updated:<br>a year ago |                                                                                                    |  |         |       |
| Crganizations                 |                                                   |                             |                                                                                                    |  |         |       |
| 🔒 Settings & Privacy          |                                                   |                             |                                                                                                    |  |         |       |
|                               |                                                   | ,<br>,<br>,                 | Add a method<br>Which method would you like to add?<br>Choose a method<br>Authenticator app<br>Phone<br>Anternate phone<br>Email<br>Security key<br>Office phone |  |         |       |

- 2. Select Authenticator and click on Add.
- 3. Download and install the Microsoft Authenticator app from your respective Android or Apple store.

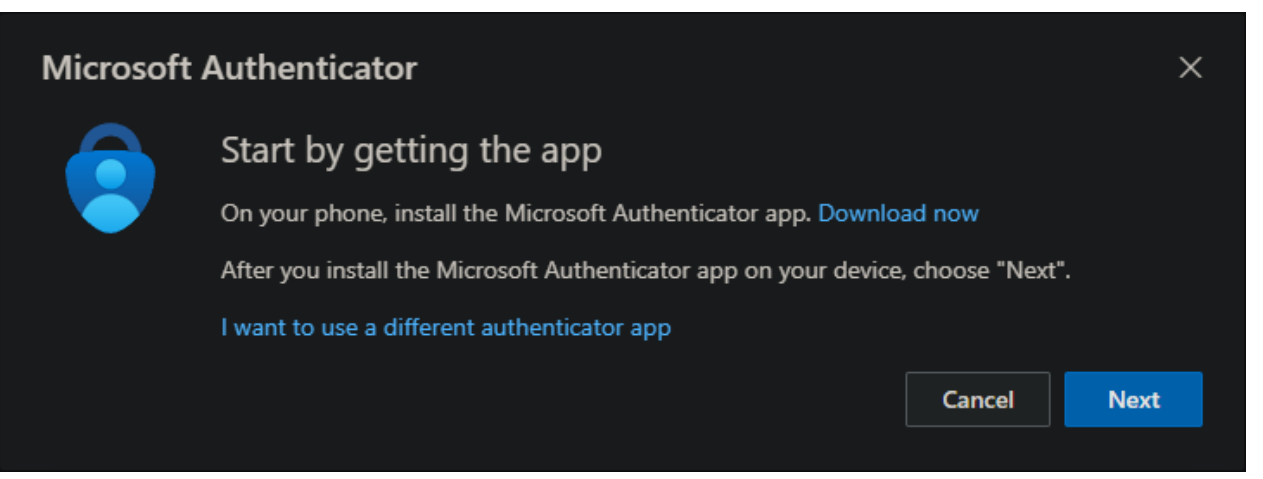

## ENMU | Information Technology Services

- 4. Once the app is installed, open the app on your device. (Android shown)
- 5. Click on the + to add your account.
- 6. Select Work or school account.
- 7. Select Scan a QR code.

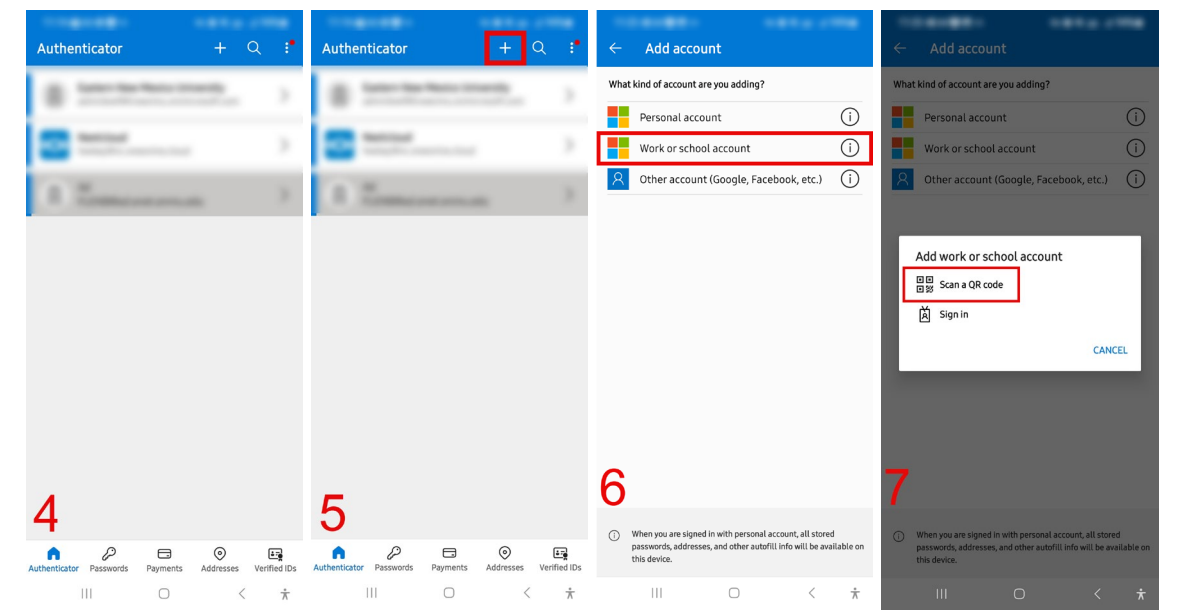

8. Click **Next** on the screen.

| Set up your account<br>If prompted, allow notifications. Then add an account, and select "Work or school". | Microsoft | Authenticator                                                     |              | ×     |
|----------------------------------------------------------------------------------------------------|-----------|-------------------------------------------------------------------|--------------|-------|
| If prompted, allow notifications. Then add an account, and select "Work or school".                        |           | Set up your account                                               |              |       |
|                                                                                                    |           | If prompted, allow notifications. Then add an account, and select | "Work or sch | pol". |
| Back                                                                                                    |           |                                                                   | Back         | Next  |

#### ENMU | Information Technology Services

- 9. Scan the QR code that is displayed with the Microsoft Authenticator app.
- 10. Your ENMU account will be added to Microsoft Authenticator.

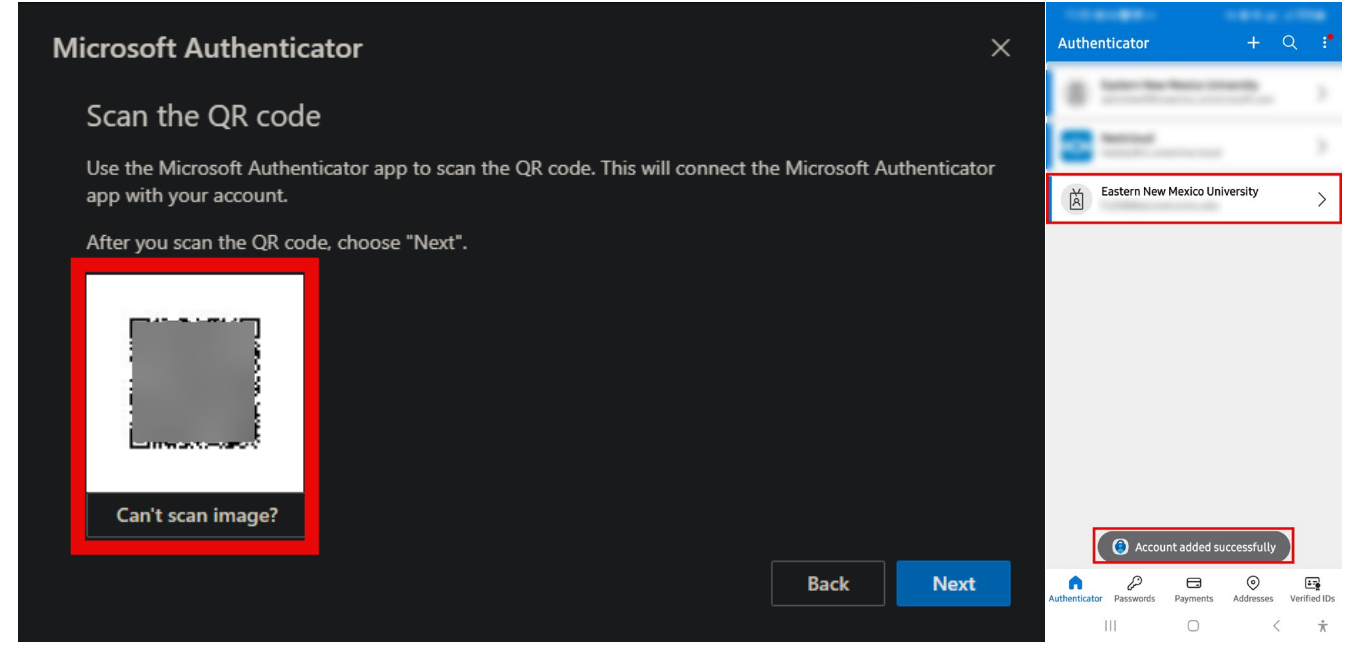

#### 11. Click on Next.

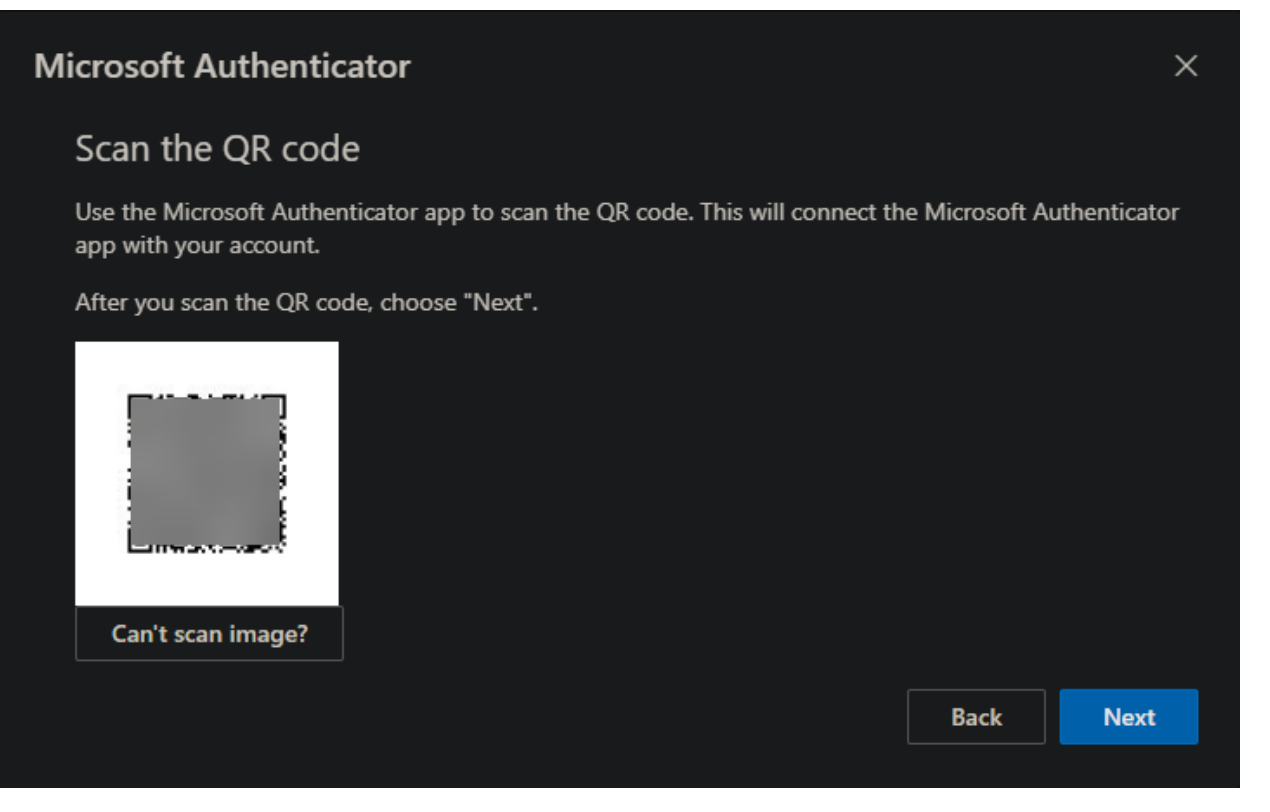

### ENMU | Information Technology Services

12. Enter the number shown on the screen into the Microsoft Authenticator app and tap on Yes.

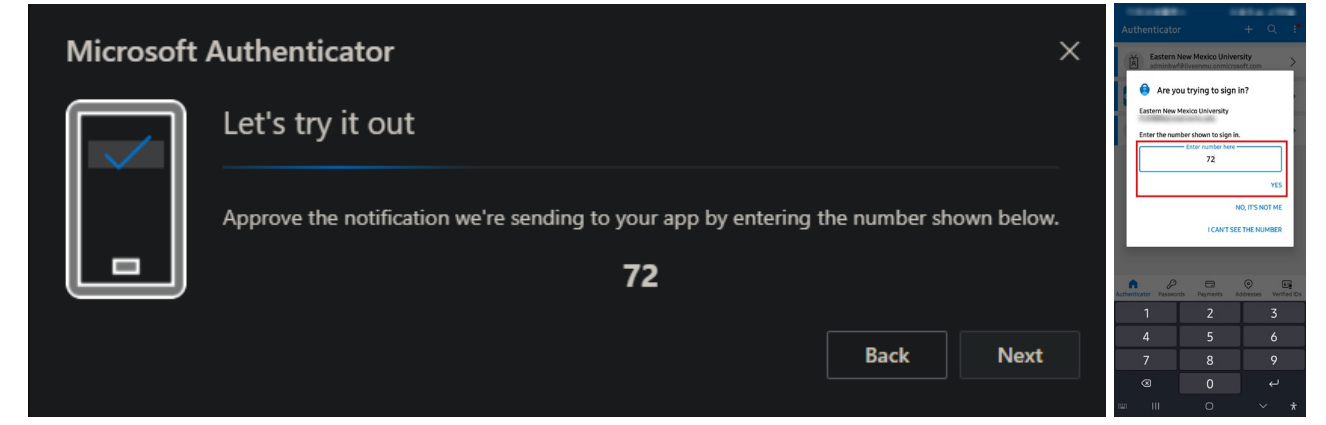

13. Authentication test is successful. Click on Next.

| Microsoft Authenticator |      | ×    |
|-------------------------|------|------|
| Notification approved   |      |      |
|                         | Back | Next |

14. Microsoft Authenticator will show up in your list of authentication methods.

| InPrivate 💾 My Sign-Ins   S | Security Info   Micro × +              |                                 |  |  |            |  |  |  |
|-----------------------------|----------------------------------------|---------------------------------|--|--|------------|--|--|--|
| ← C 🖻 https://mys           | signins.microsoft.com/security-info    |                                 |  |  | <b>P</b> 👳 |  |  |  |
| 🗰 🕅 My Si                   | gn-Ins ∨                               |                                 |  |  |            |  |  |  |
| A Overview                  | Security info                          |                                 |  |  |            |  |  |  |
| ₽ Security info             | Set default sign-in method             | account or reset your password. |  |  |            |  |  |  |
| 📮 Devices                   | + Add sign-in method                   |                                 |  |  |            |  |  |  |
| 🔍 Password                  |                                        | Last updated:                   |  |  |            |  |  |  |
| 🖄 Organizations             | Mirroroft Authenticator                | a year ago                      |  |  |            |  |  |  |
| A Settings & Privacy        | Push multi-factor authentication (MFA) |                                 |  |  |            |  |  |  |
| Recent activity             | Lost device? Sign out everywhere       |                                 |  |  |            |  |  |  |
|                             |                                        |                                 |  |  |            |  |  |  |
|                             |                                        |                                 |  |  |            |  |  |  |
|                             |                                        |                                 |  |  |            |  |  |  |
|                             |                                        |                                 |  |  |            |  |  |  |
|                             |                                        |                                 |  |  |            |  |  |  |
|                             |                                        |                                 |  |  |            |  |  |  |
|                             |                                        |                                 |  |  |            |  |  |  |
|                             |                                        |                                 |  |  |            |  |  |  |
|                             |                                        |                                 |  |  |            |  |  |  |
|                             |                                        |                                 |  |  |            |  |  |  |
| L                           |                                        |                                 |  |  |            |  |  |  |

15. You have now added the Microsoft Authenticator App to your ENMU account.